# 如何提出申請

- 1. 進入教務學務系統後, 依路徑:語言檢定→申請作業→申請抵免/語言認證
- 2. 選擇「新增」申請
- 3. 選擇「申請類別」

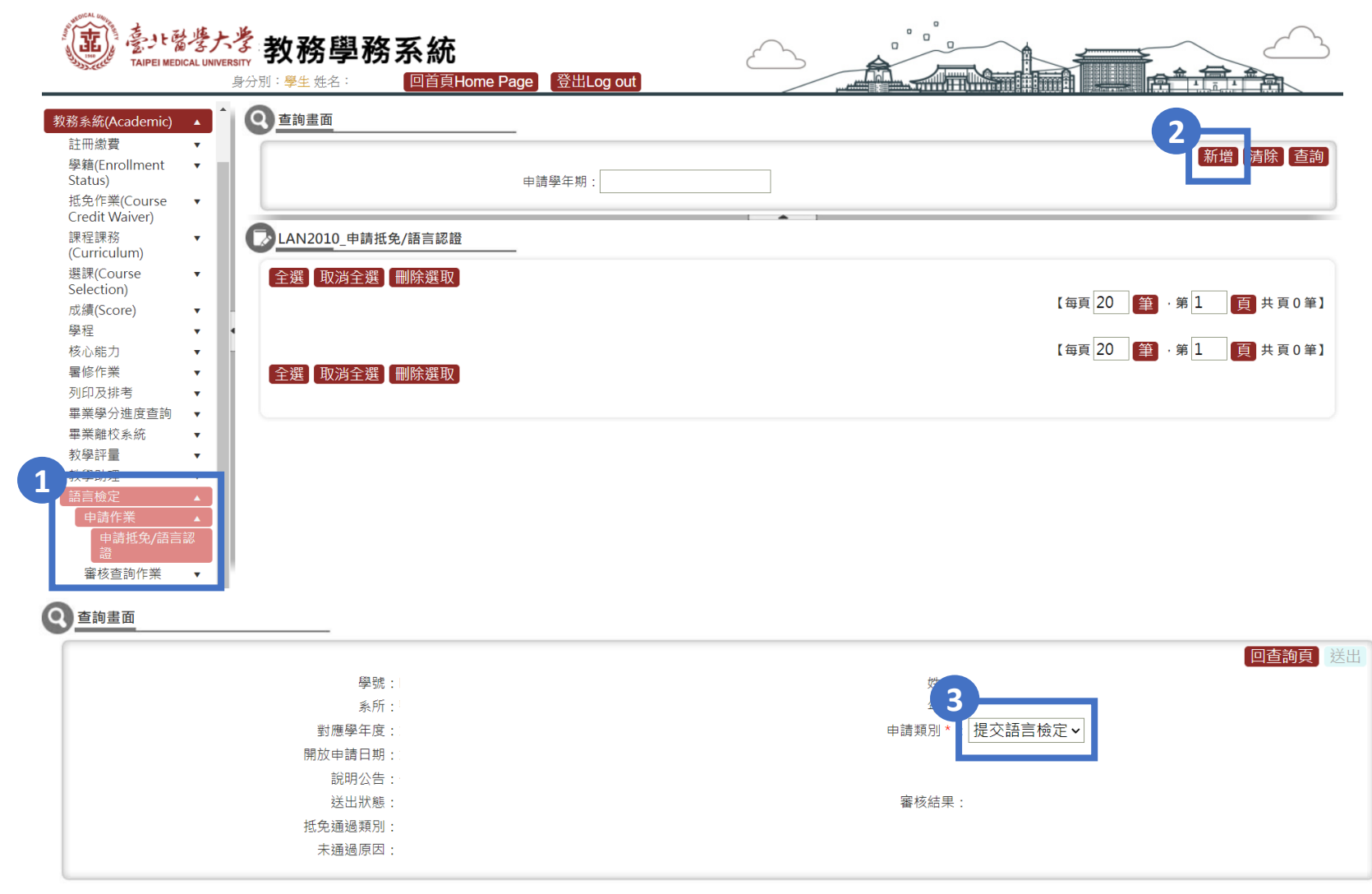

## 如何提出申請

- 4. 選擇要提交的 檢定類型、檢定名稱 及 考試日期
- 5. 依照檢定的內容填寫 考試成績 資料

(例如:多益聽讀測驗填寫聽力、閱讀與總分;日檢N3只填總分N3)

6. 上傳正式 檢定成績單/證書 等佐證資料並 存檔

| Ø. | _AN2010_申請抵 | 免/語言認證                |                         |                  |      | 「左樘糸閗墻注音車佰並送出,才! | 完成太灾由靖。        |  |  |  |
|----|-------------|-----------------------|-------------------------|------------------|------|------------------|----------------|--|--|--|
|    | 【編輯畫面】- 新增  | ģ                     |                         |                  |      | 仔细收阅喷江志学快业及山,力。  | 清除             |  |  |  |
| Л  | 申請學年期*:     | 1102                  | 申請日                     | 申請日期*: 111/05/17 |      |                  |                |  |  |  |
| Y  | 檢定名稱*:      | 英文檢定 ✓ 全民英檢 GEPT      |                         | ▼                | 考試日  | 3期*:             |                |  |  |  |
|    |             | 按收型技能<br>聽力 閱讀        | <u>産出型技</u> 能<br>口説 寫作  |                  | 其他技能 |                  | 總分             |  |  |  |
|    | 考試成績        | メ績/等級 CEFR 成績/等級 CEFR | 成績/等級 CEFR 成績/等級 CEFR 技 | 能內容              | ~    | 成績/等級 CEFF       | 2              |  |  |  |
|    | e           |                       | 附檔說明:                   | 時力口              |      |                  |                |  |  |  |
|    |             | 附加完請再點選「存檔」           |                         |                  |      |                  |                |  |  |  |
|    | 附件上傳*:      | 預覽                    |                         | 說明               |      |                  |                |  |  |  |
|    |             |                       |                         |                  |      |                  |                |  |  |  |
|    |             |                       |                         |                  |      |                  | <b>清除</b> 【存檔】 |  |  |  |

「存檔後閱讀注意事項並送出,才完成本次申請」

## 如何提出申請

## 7. 存檔後還需閱覽注意事項,並 勾選確認 閱讀

## 8. 最後點選送出才完成提交

#### 注意事項:

1. 外語檢定證書判定結果「符合/不符合」,僅為填寫資料是否查驗為本人並與繳交證明一致,而非畢業門檻通過與否。

2. 大學部畢業門檻:

- 畢業門檻預計於每學期教師期末成績輸入截止後統一審查 (實際辦理時間依每學期語言中心公告為準),通過結果將呈現於「學分進度查詢」處,請同學自行至系統確認。
- 110學年度(含)學制者,將依各學制「臺北醫學大學外語認證實施要點」進行外語認證畢業門檻審查。
- 111學年度(含)學制起,將依各學制「臺北醫學大學英語能力認證實施要點」進行英語能力認證畢業門檻審查。

3. 研究所畢業門檻:

- 畢業門檻預計於每學期學位考試申請截止後統一審查 (實際辦理時間依每學期語言中心公告為準),通過結果將呈現於「學分進度查詢」處,請同學自行至系統確認。
- 106學年度(含)起學制起,將依各學制「臺北醫學大學研究生英語認證實施要點」進行英語認證畢業門檻審查。其中英語認證畢業門檻為「從其修業規定」者,繳交方式及審查程序皆由各系所學位學程自 行管理,同學若有疑問講逕洽各系所學位學程辦公室。

□ 我已詳閱相關公告及注意事項,並確定配合辦理。

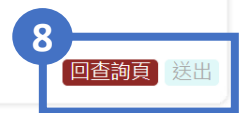

### 申請進度查詢

- 1. 進入教務學務系統後, 依路徑:語言檢定→申請作業→申請抵免/語言認證
- 2. 填入申請學期並點選「查詢」
- 3. 可查看自己 是否送出 及 審核進度, 審核結果僅為證書與佐證資料是否相符

4. 抵免結果或畢業門檻通過與否需另查詢「畢業學分進度查詢」為準

| 教 | 務系統(Academic)                                   |                                           | ^ | 9                   | 查詢        | 畫面    |                 |            |                                         |          | 2-            |  |
|---|-------------------------------------------------|-------------------------------------------|---|---------------------|-----------|-------|-----------------|------------|-----------------------------------------|----------|---------------|--|
|   | 註冊繳貧<br>學籍(Enrollment<br>Status)                | <sup>款</sup> 費   ▼<br>Enrollment ▼<br>is) |   |                     |           |       | 曾 清除 查詢         |            |                                         |          |               |  |
|   | 抵免作業(Course<br>Credit Waiver)                   | •                                         |   |                     |           |       |                 |            |                                         |          |               |  |
|   | 課程課務<br>(Curriculum)                            | •                                         |   | C2LAN2010_申請抵免/語言認證 |           |       |                 |            |                                         |          |               |  |
|   | 選課(Course<br>Selection)                         | •                                         |   |                     |           |       |                 |            |                                         |          |               |  |
| 4 | 成績(Score)                                       | •                                         | - |                     |           |       |                 |            |                                         | ・弗 」   月 | ↓ 共 2 貝 31 筆】 |  |
|   | 學程                                              | •                                         | 4 | _                   |           | 申請學年期 | 申請日期            | 申請類別↓      | 檢定名稱                                    | 送出狀態     | 審核結果          |  |
|   | 核心能力                                            | •                                         |   |                     | 菎         | 1101  | 110/08/16 00:00 | 提交語言檢定     | 多益聽讀測驗 TOEIC Listening and Reading Test | 已送       | 符合            |  |
|   | 暑修作業                                            | •                                         |   |                     | 箟         | 1101  | 111/02/17 10:44 | 提交語言檢定     | 不知名                                     | 已送       | 待審核           |  |
|   |                                                 |                                           | • |                     | <u></u> 註 | 1101  | 110/12/29 00:00 | 提交語言檢定     | 全民英檢 GEPT                               | 已送       | 符合            |  |
|   | 畢業學分進度查詢                                        | •                                         |   |                     | 詯         | 1101  | 110/12/29 19:00 | 提交語言檢定     | 全民英檢 GEPT                               | 已送       | 待審核           |  |
|   | <b>带未御仪</b> 系統                                  | •                                         | 1 |                     | 詯         | 1101  | 110/12/30 00:00 | 提交語言檢定     | 雅思測驗 IELTS                              | 已送       | 待審核           |  |
|   | 教學評量                                            | •                                         |   |                     | 詳         | 1101  | 110/12/30 00:00 | 提交語言檢定     | 全民英檢 GEPT                               | 已送       | 待審核           |  |
|   | <b>狄学</b> 助理                                    | •                                         | 1 |                     | 註         | 1101  | 111/01/06 13:57 | 提交語言檢定     | 全民英檢 GEPT                               | 已送       | 待審核           |  |
|   | 語言檢定                                            |                                           |   |                     | 詳         | 1101  | 110/12/30 17:52 | 提交語言檢定     | 雅思測驗 IELTS                              | 已送       | 待審核           |  |
|   | 申請作業                                            |                                           |   |                     | 詳         | 1101  | 110/12/30 00:00 | 提交語言檢定     | 雅思測驗 IELTS                              |          | 待審核           |  |
|   | 申請抵免/語言                                         | 認                                         |   |                     | 註         | 1101  | 110/12/30 00:00 | 提交語言檢定     |                                         | 已送       | 待審核           |  |
|   | <u></u><br>一一一一一一一一一一一一一一一一一一一一一一一一一一一一一一一一一一一一 |                                           |   |                     | 詳         | 1101  | 111/01/06 13:57 | <br>提交語言檢定 | →                                       |          | 待審核           |  |
|   |                                                 | •                                         |   |                     | ÈÈ        | 1101  | 110/10/20 17-50 | 坦六运主绘中     |                                         |          | /+ C3 L7      |  |

| 4 | 畢業門檻項目 | 審核狀態 |
|---|--------|------|
|   | 外語認證   | 通過   |
| 1 | 水中自救   | 通過   |
|   | 游泳技能   | 通過   |
|   |        | 不同意  |